Follow these steps to make sure 'random hardware addresses' is disabled:

- 1. Click Start or Search in Windows
- 2. Type 'wifi'
- **3**. Click Wi-Fi settings

| All Apps Documents Web More 🕶                                                 | ₽                                         |
|-------------------------------------------------------------------------------|-------------------------------------------|
| Best match                                                                    |                                           |
| Wi-Fi settings<br>System settings                                             | 6                                         |
| Settings                                                                      | Wi Ei sottings                            |
| $E_{\mathcal{D}}^{\mathcal{D}}$ Turn wireless devices on or off $\rightarrow$ | System settings                           |
| 🖶 Printers & scanners                                                         |                                           |
| // Use random hardware addresses                                              | □ Open                                    |
| Ind and fix network problems →                                                |                                           |
| $F_{D}^{N}$ Turn airplane mode on or off $\rightarrow$                        | Get quick help from web                   |
| Search work and web                                                           | Troubleshooting network connection issues |
| ♀ wifi - See work and web results >                                           |                                           |
| 1<br>2<br>wifi                                                                |                                           |

4. Find the Random Hardware Addresses section and disable the setting if enabled

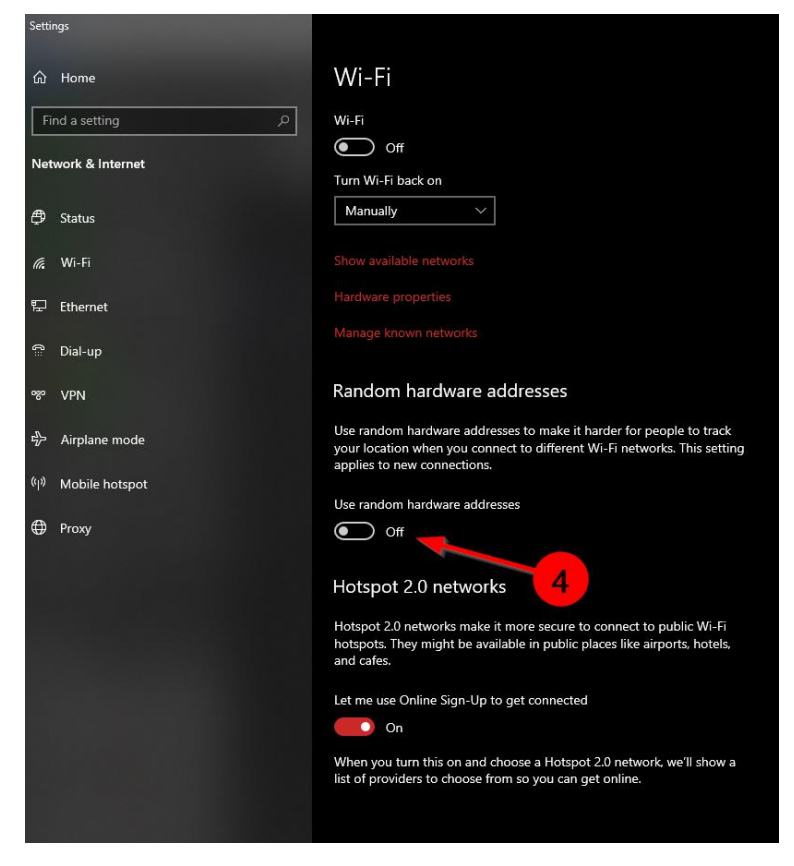

5. If the setting was enabled, reboot your PC or disable then enable Wi-Fi